## Manual

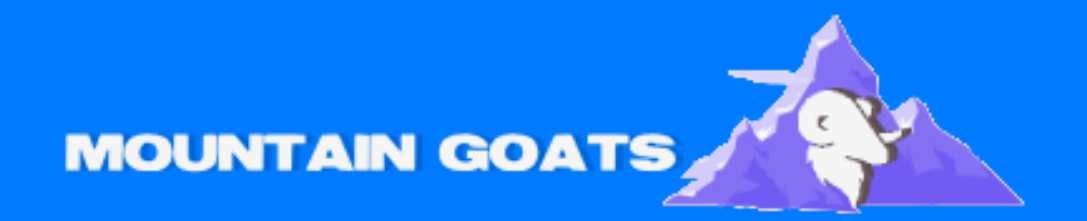

Guide for Adding Email to an Android Device

# How do I add my email to an Android phone?

#### Step 1: Open the Settings app on your Android device

• Open Settings on your phone.Step 2: Go to Accounts or Accounts and Sync

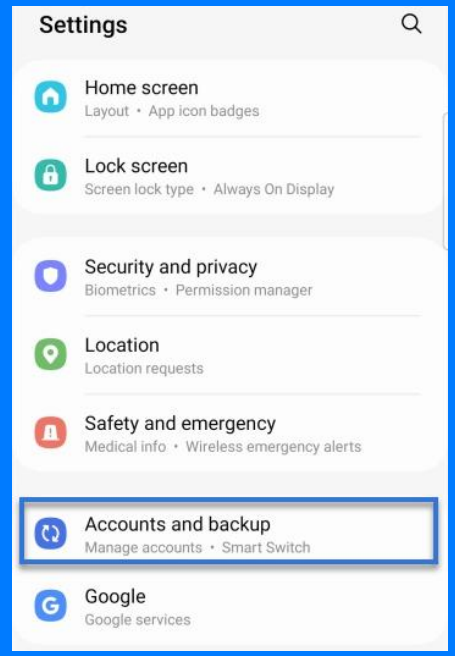

### Step 3: Tap on Add Account and choose Email or your specific provider

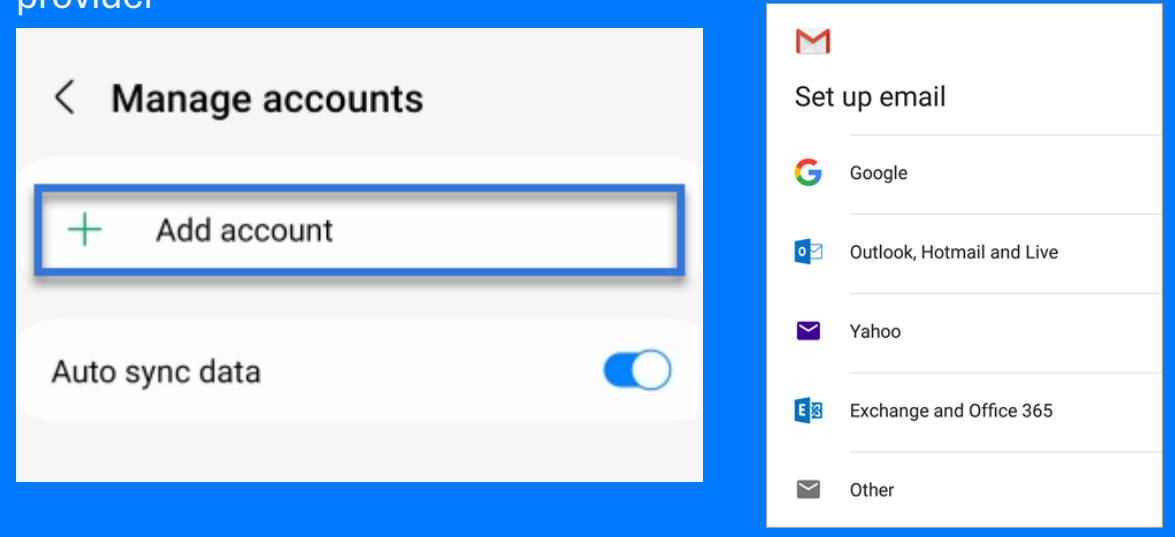

Step 4: Enter your email address and password, then tap Next

- Input your email address and the password you created.
  Step 5: If necessary, configure the server settings (ask your provider for details)
- This step is only needed if you are using a personal IMAP or POP3 email.

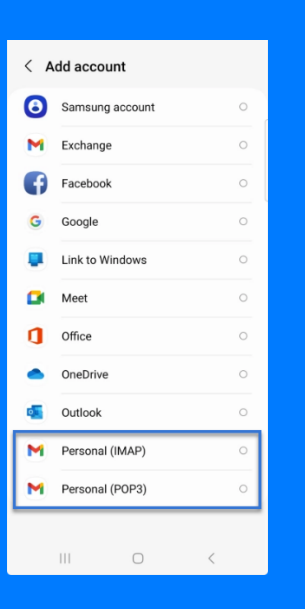

#### Step 6: Complete the steps and tap Save

- Make sure all login details are correct, then save them.
- Note: It may take some time for all your emails to appear. Please be patient!

Step 7: Your email address is now added to your Android device!

• If you see all your emails and can send messages, you have successfully added your email to your Android device. Happy emailing!

With these steps, you have successfully added your email to your Android device!